website: link fra kapitel 9, Sandsynlighedsregning og statistik, afsnit 2

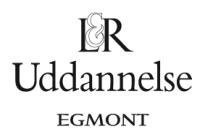

## Vejledning til at bestemme tilfældige tal i Nspire, Maple og Geogebra

## **TI-Nspire-CAS:**

Du kan frembringe tilfældige tal på mange måder i programmet. Kommandoen er altid noget med: **rand**, som står for "random", der betyder "tilfældig".

Gå ind i "Bibliotek", og gå til kommandoer, der begynder med R – og find så alle rand-kommandoerne:

| rand(10)               | Leverer 10 tilfældige tal mellem 0 og 1.                                    |
|------------------------|-----------------------------------------------------------------------------|
| randint(25,748,15)     | Leverer 15 tilfældige tal mellem 25 og 748.                                 |
| randsamp(hele_tal,8,0) | Udvælger 8 tilfældige tal fra den nævnte liste – <u>med</u> tilbagelægning  |
| randsamp(hele_tal,8,1) | Udvælger 8 tilfældige tal fra den nævnte liste – <u>uden</u> tilbagelægning |

Kommandoerne fungerer både i Noter og i Regneark.

I regnearket kan man simulere terningekast, møntkast osv. For eksempel som vist nedenfor, hvor du så skal trykke ctrl+r, mens du står i regnearket, så opdateres regnearket, og du får et nyt kast!

rand(10)

| •      | A tilfældige_tal | <sup>B</sup> hele_tal | ⊂tal_fra_liste        | D | E terningkast   | <sup>⊨</sup> møntkast       | ¢ |
|--------|------------------|-----------------------|-----------------------|---|-----------------|-----------------------------|---|
| =      | =rand(1000)      | =randint(1,1000,50)   | =randsamp(hele_tal,8) |   | =randint(1,6,1) | =randsamp({plat,krone},1,0) |   |
| 1      | 0.117162         | 321                   | 718                   |   | 4               | krone                       |   |
| 2      | 0.2763           | 843                   | 238                   |   |                 |                             |   |
| 3      | 0.41812          | 800                   | 325                   |   |                 |                             |   |
| 4      | 0.16118          | 650                   | 966                   |   |                 |                             |   |
| 5      | 0.827326         | 76                    | 55                    |   |                 |                             |   |
| 6      | 0.793811         | 718                   | 868                   |   |                 |                             |   |
| 7      | 0.645792         | 656                   | 238                   |   |                 |                             |   |
| 8      | 0.610932         | 38                    | 330                   |   |                 |                             |   |
| 9      | 0.789228         | 66                    |                       |   |                 |                             |   |
| 10     | 0.68647          | 238                   |                       |   |                 |                             |   |
| 11     | 0.175518         | 144                   |                       |   |                 |                             |   |
| 12     | 0.236696         | 769                   |                       |   |                 |                             |   |
| ۲<br>۲ | al fue liete     |                       |                       |   |                 |                             | 1 |
|        | al_fra_fiste     |                       |                       |   |                 |                             |   |

website: link fra kapitel 9, Sandsynlighedsregning og statistik, afsnit 2

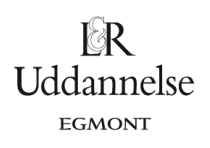

## Maple:

a) Start med at taste rand i det interval af heltal, som du ønsker.

kast := rand(1..1000):

b) Herefter kan vi kaste tilfældigt en række gange.

| 274 |
|-----|
| 180 |
|     |
| 312 |
| 171 |
| 595 |
|     |

ł

website: link fra kapitel 9, Sandsynlighedsregning og statistik, afsnit 2

## Geogebra:

a) Start med at skrive =TilfældigMellem(1,1000) i regnearket.

|                              | _ | fx | F | K E E E E <b>−</b> ▼ |  |
|------------------------------|---|----|---|----------------------|--|
| Omdefiner ×                  |   |    |   | A                    |  |
| Numerisk A1                  |   | 1  |   | 366                  |  |
| TilfældigMellem(1, 1000)     | 1 | 2  |   |                      |  |
|                              | 1 | 3  |   |                      |  |
| Egenskaber OK Fortryd Anvend |   | 4  |   |                      |  |
|                              | - | 5  |   |                      |  |
|                              |   | 6  |   |                      |  |

b) Vi kan nu trække i cellemarkering og få en række tilfældige kast.

| <ul> <li>Regneark</li> </ul> |   |   |   |   |   |   |    |
|------------------------------|---|---|---|---|---|---|----|
| $f_x$                        | F | Κ | Ē | = | = |   | •  |
|                              |   |   |   | Α |   |   |    |
| 1                            |   |   |   |   |   | 3 | 66 |
| 2                            |   |   |   |   |   | 7 | 60 |
| 3                            |   |   |   |   |   | 1 | 42 |
| 4                            |   |   |   |   |   | 2 | 14 |
| 5                            |   |   |   |   |   | 4 | 04 |
| 6                            |   |   |   |   |   |   |    |